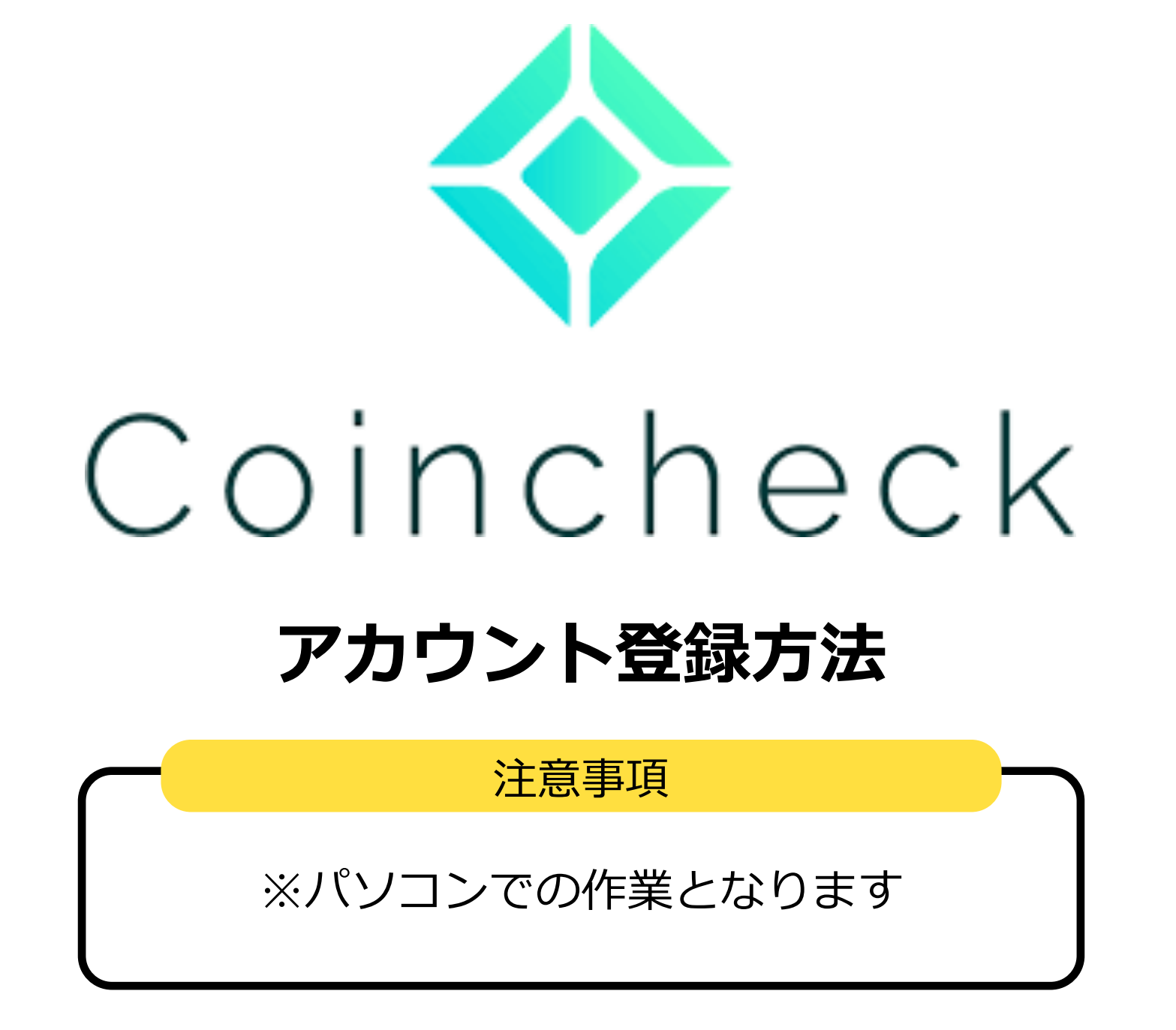

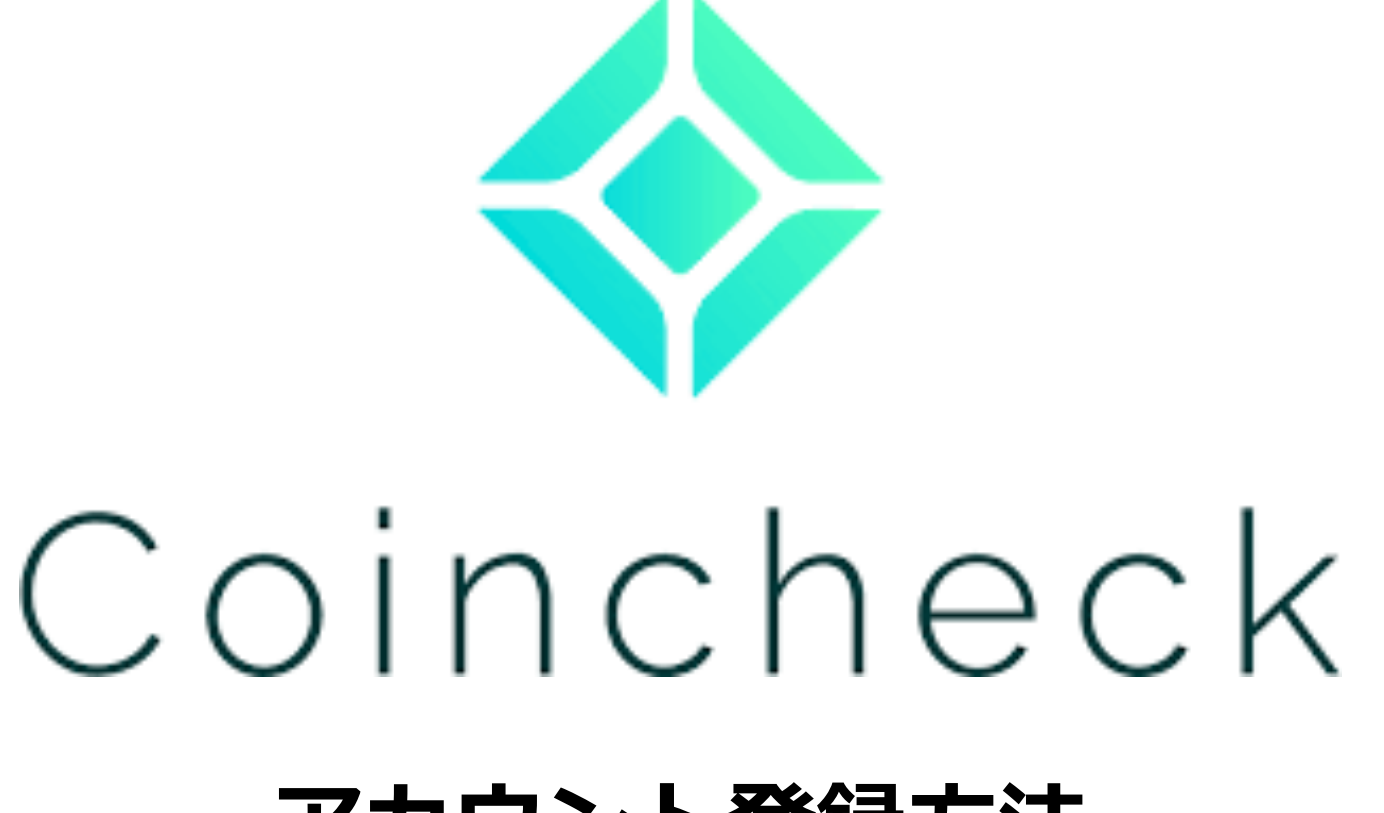

## アカウント登録方法

以下のURLをクリックしてアクセスまたは、URLを入力

https://coincheck.com/

アカウント作成をします

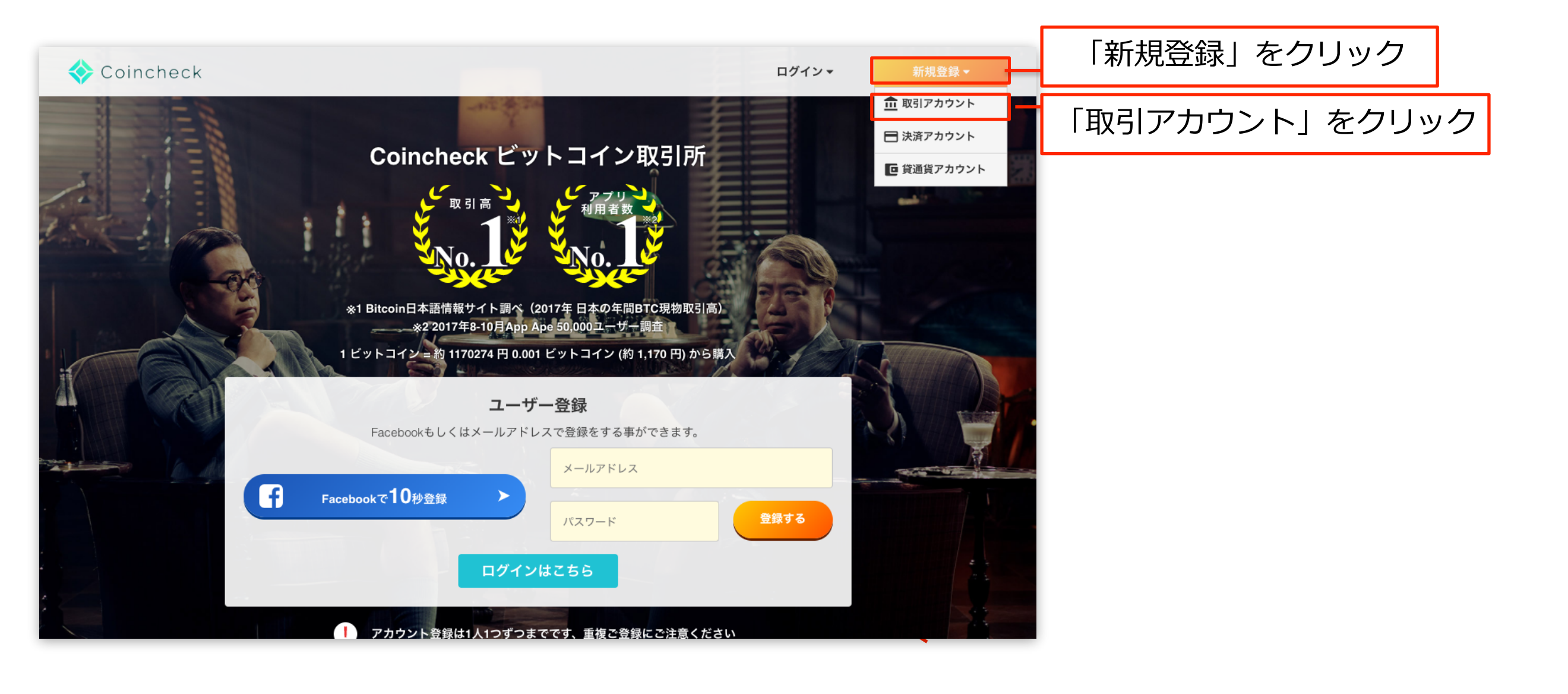

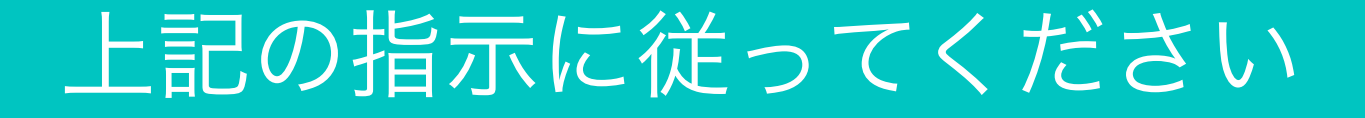

| coincheck NIIM | 決済 貸仮想通貨                               | ログイン マー 新規登録 マ                         |                               |
|----------------|----------------------------------------|----------------------------------------|-------------------------------|
|                | CC C C C C C C C C C C C C C C C C C C | ①ご自身のメールアド<br>②任意で設定したパス<br>③「アカウント新規作 | ×レスを入力<br>スワードを入力<br>■成」をクリック |
|                |                                        |                                        |                               |

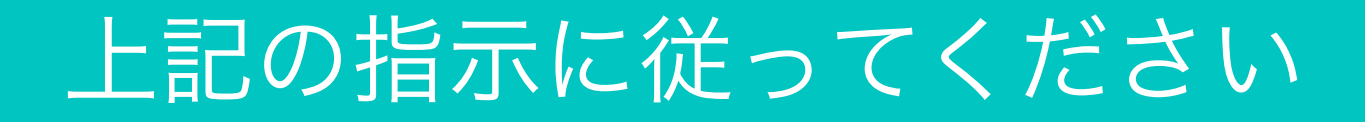

| ( | coincheck | 取引所 | 決済                   | 貸仮想通貨                                                        | ログイン ▼ │ 新規登録 ▼ |
|---|-----------|-----|----------------------|--------------------------------------------------------------|-----------------|
|   |           |     | メールアド                | してを確認                                                        |                 |
|   |           |     |                      |                                                              |                 |
|   |           |     | お客様の<br>に確認メ<br>メールに | メールアドレスのご確認のため、<br>ールを送信致しました。<br>記載されているURLをクリックし、認証を完了させて下 |                 |
|   |           |     | さい。                  | メールをもう一度送る                                                   |                 |
|   |           |     |                      | トップに戻る                                                       |                 |
|   |           |     |                      |                                                              |                 |
|   |           |     |                      |                                                              |                 |
|   |           |     |                      |                                                              |                 |
|   |           |     |                      |                                                              |                 |

# 入力したメールアドレスに確認メールが届きます

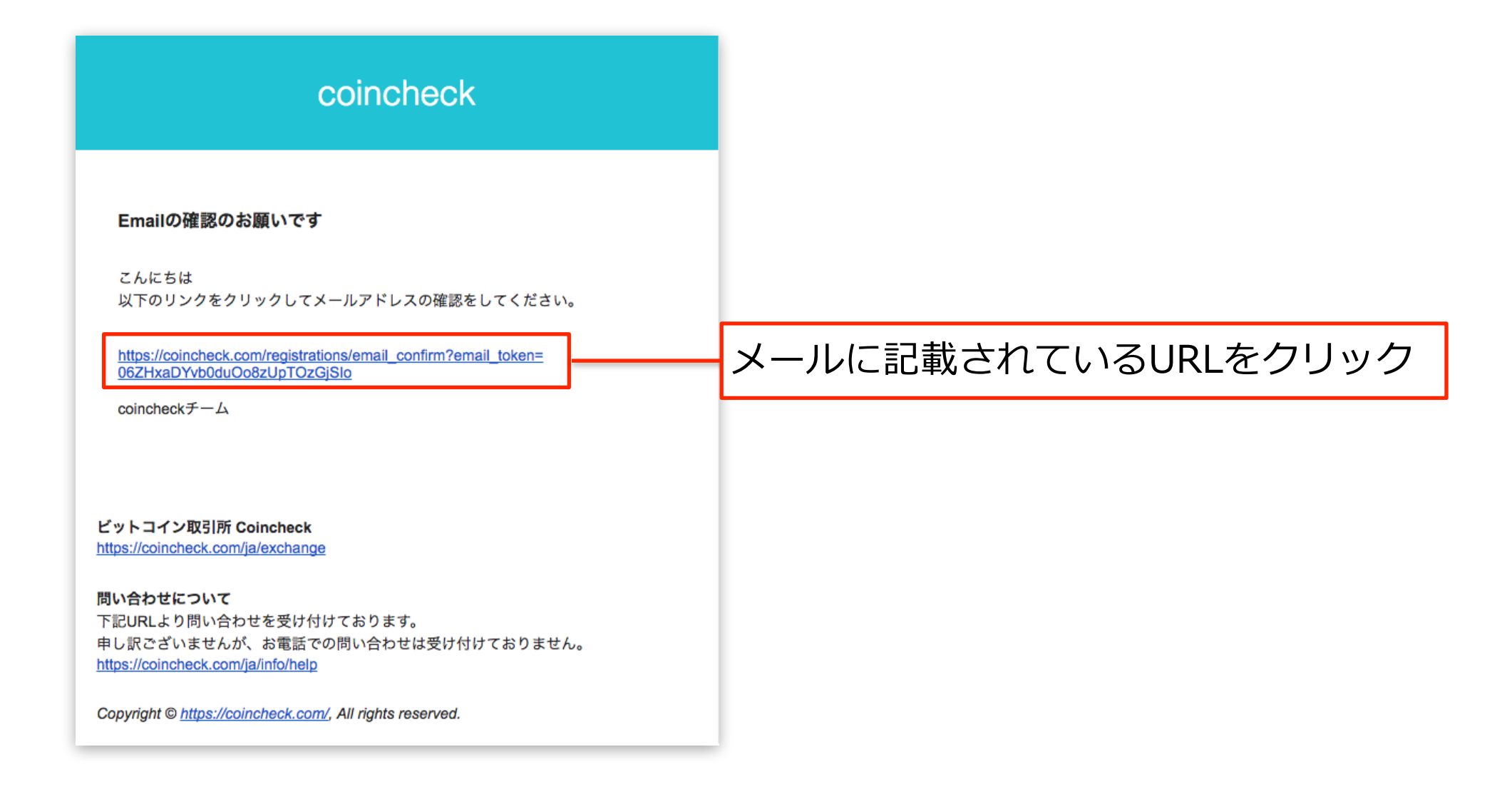

上記の指示に従ってください

| coincheck                                                                                                    | 取引所決議                                             | 斉 貸仮想通貨                        |                                  |           |       | ログイン・                              | 新規登録▼     |  |
|----------------------------------------------------------------------------------------------------|---------------------------------------------------|--------------------------------|----------------------------------|-----------|-------|------------------------------------|-----------|--|
| 取引所 入金 トレ                                                                                                    | レードビュー 信                                          | 言用取引 振替                        | 手数料                              | 価格アラート    | チャート  | キャンペーン                             | 設定        |  |
| ビットコイン (Bite<br>日本で最大のビットコイン取引所<br>(注1)Biteoin日本語情報サイト調べ (20                                                                                                    | <b>coin)/日本</b><br>f。(注1) 簡単に、そし<br>017年日本の年間BTC現 | 円 取引所<br>」て安心してビットコイン<br>物取引高) | 取引をお試しす                          | ることができます。 |       |                                    |           |  |
| 2018-01-04 10:30 2017年12月より放映開始!出川哲朗さん出演「コインチェック」CMメイキング<br>2017-12-29 17:53 取扱い通貨の終値一覧ページが公開されました!<br>2017-12-29 17:25 計画されたハードフォーク及び新コインへの対応指針<br>2017-12-26 18:32 海外送金を利用した日本円の入金手数料のご案内<br>2017-12-22 16:02 アフィリエイトプログラムの規約が一部変更となります *12/25 19:00頃一部修正<br>2017-12-22 18:30 【2017年~2018年】年末年始の営業時間に関するお知らせ<br>2017-08-15 12:33 本人確認の完了、二段階認証の設定をお願いいたします |                                                   |                                |                                  |           |       |                                    |           |  |
| メールアドレスとパスワードだけで登録できます。<br>アカウントを作成 > 既存のアカウントでログイン                                                                                                    |                                                   |                                |                                  |           |       |                                    |           |  |
| <b>BTC Last Pric</b><br>1186723                                                                                                    | <b>xe</b><br>JPY                                  | <b>втс</b><br>1125724 ј        | <b>Day's Range</b><br>PY - 13347 | 700 JPY   |       | <b>BTC 24h Volume</b><br>73104 BTC |           |  |
| 現物取引                                                                                                    | ^                                                 | 🜱 買い板/売り板                      | 反                                | 全て表示      | 🔒 втс | 1184542円                           | -10.76% ⊋ |  |

# アカウントの作成は終了しました

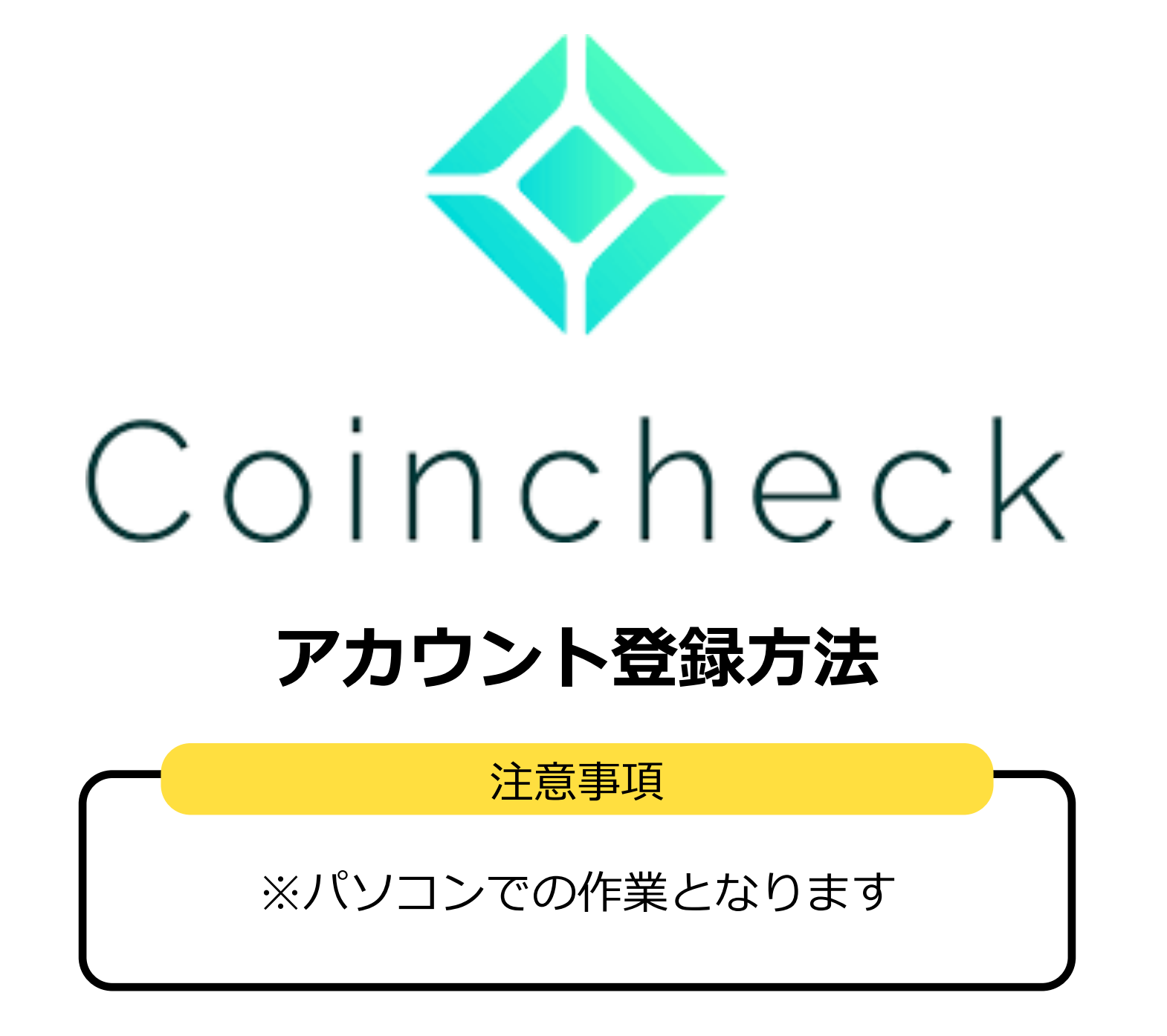

# 以上でアカウント作成は終了となります。